## 1. PAYCO 설치하기

4월 24일 부터 '천원의 아침밥' 사용은 PAYCO 간편결제로 진행됩니다.

인하공전 재학생에게만 혜택을 제공하기 위한 절차이니 양해 부탁드려요 😳

✓ 아래의 절차로 PAYCO APP을 설치하고, 회원가입까지 진행해주세요!

아래의 QR 찍고 APP 다운로드!

OR

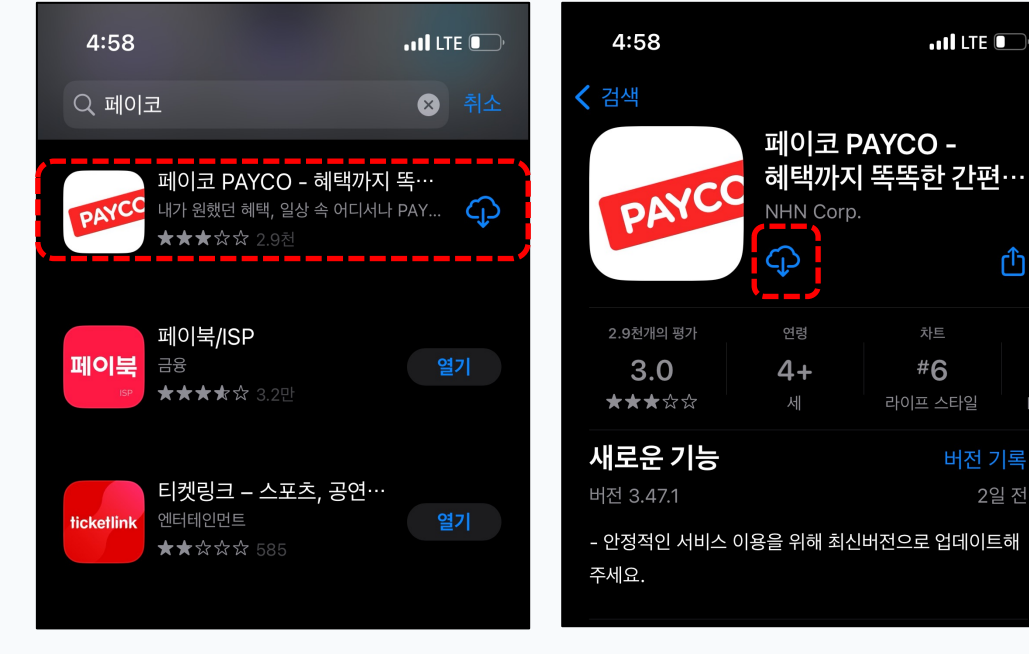

APP STORE / GOOGLE PLAY에서 'PAYCO' or '페이코' 검색하고 다운로드!

## 2. 인하공전 재학생 인증하기

천원의 아침밥 구매를 위해서는, 최초 1회 인하공전생 인증(소속기관 인증)을 진행해야 합니다.

아래의 절차로 진행해 주세요!

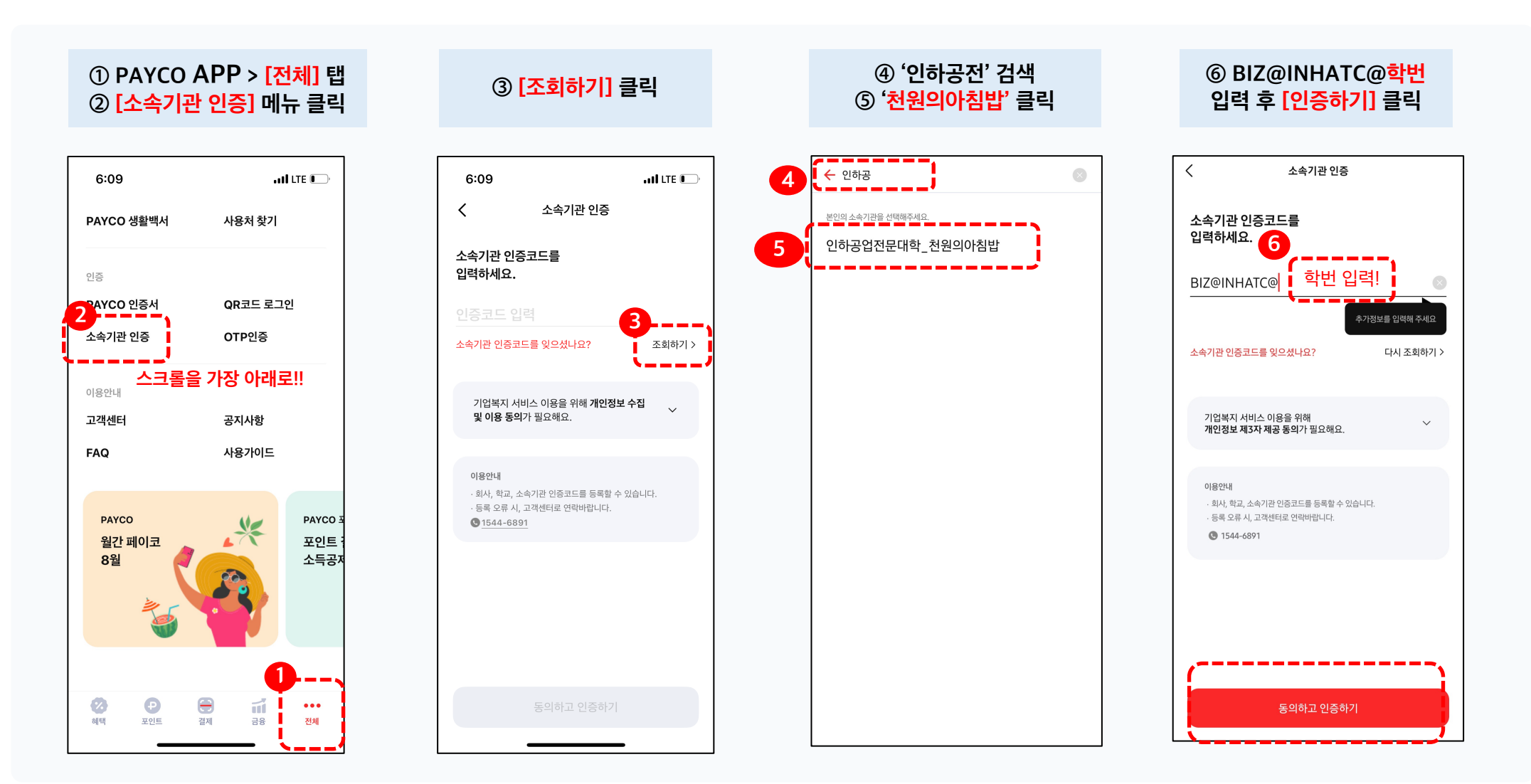

## 3. 천원의 아침밥 사용 하기

먼저, 결제 > 기업복지 탭에서 인하공전 인증이 완료되었는지 확인해주세요. ✓ <u>미 인증 시 결제 불가</u>!!!

PAYCO에 <u>결제수단(PAYCO 포인트 혹은 신용카드) 등록 후 결제를 진행</u>해 주세요.

결제 방법은 간단합니다! ① PAYCO 결제 바코드 켜고! ② PAYCO 단말기에 바코드 스캔 하고!

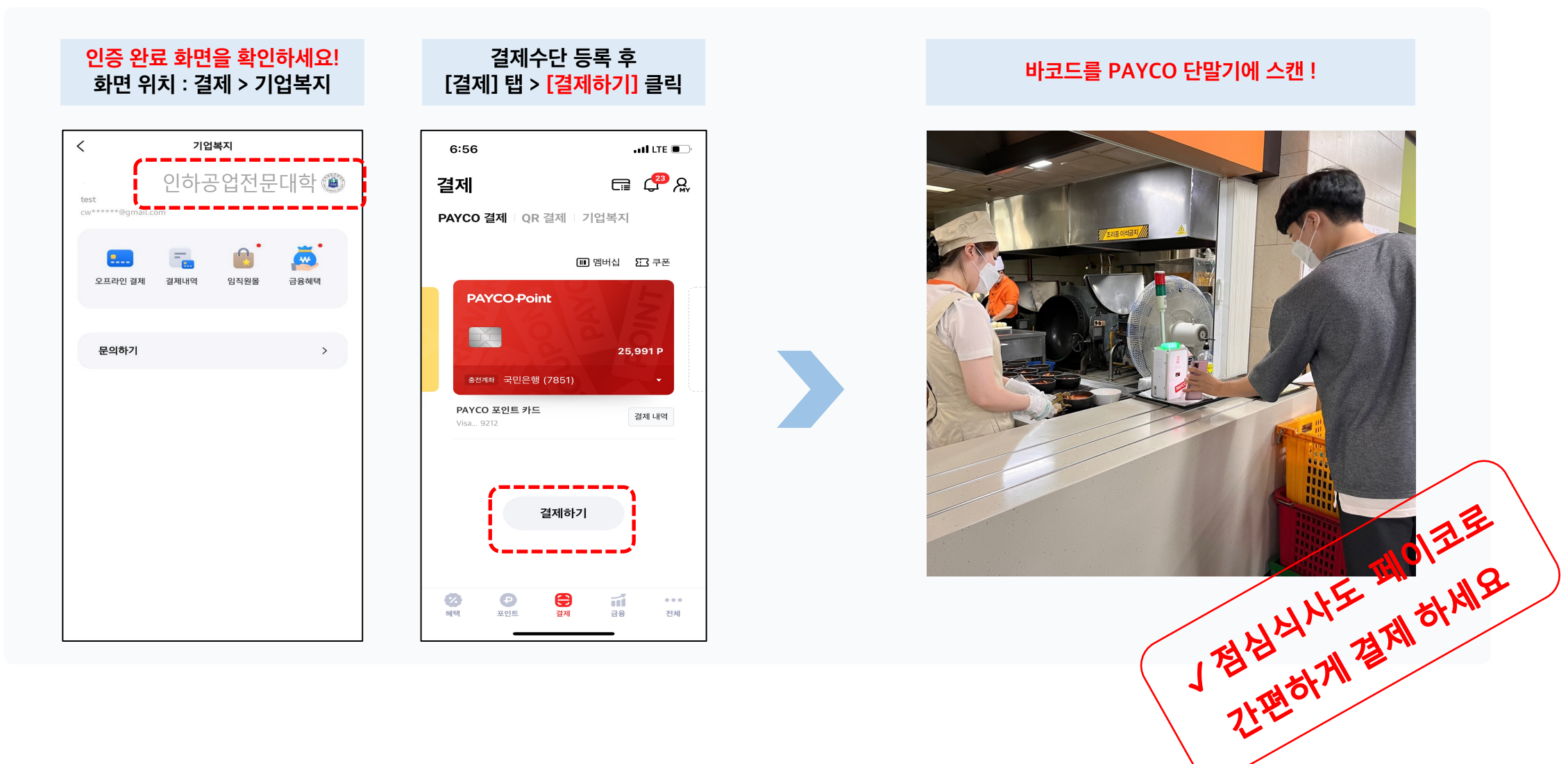

\* 결제 수단 등록 방법

## 결제수단은 'PAYCO 포인트' 혹은 '신용카드' 크게 두 가지입니다!

포인트를 충전하거나, 신용카드 혹은 체크카드를 등록 후 PAYCO 결제를 이용하세요!

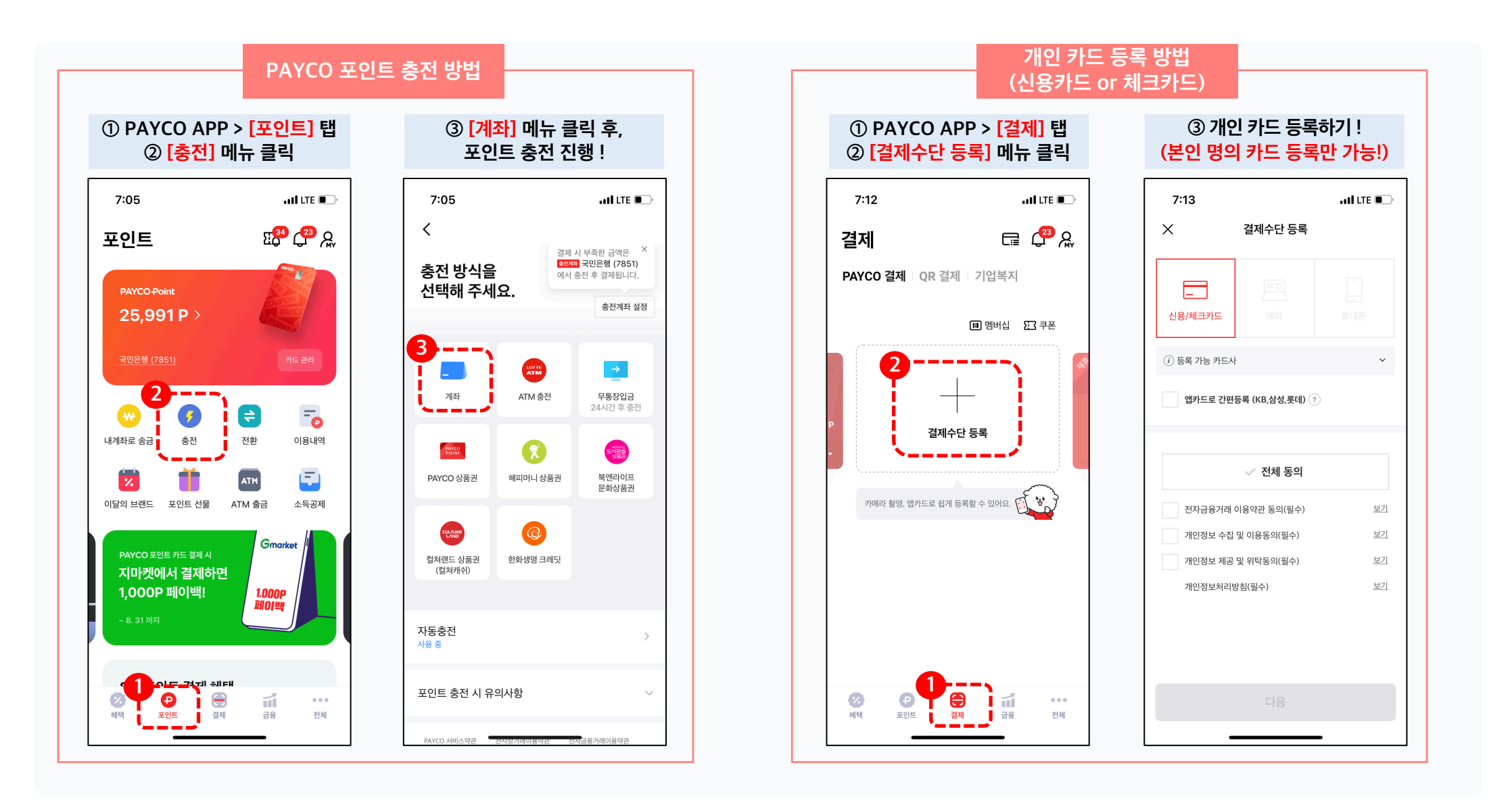